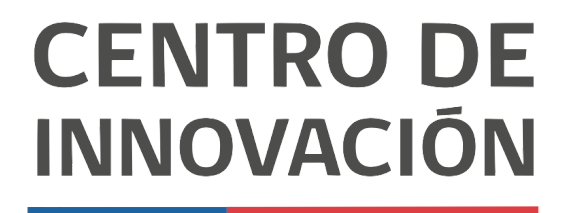

MINISTERIO DE EDUCACIÓN

## **Google Forms**

## Como crear un formulario Google

 Abre un formulario de Google en el link <u>forms.google.com</u> o desde tu Unidad de Google Drive haciendo click en el botón + y selecciona Formularios de Google

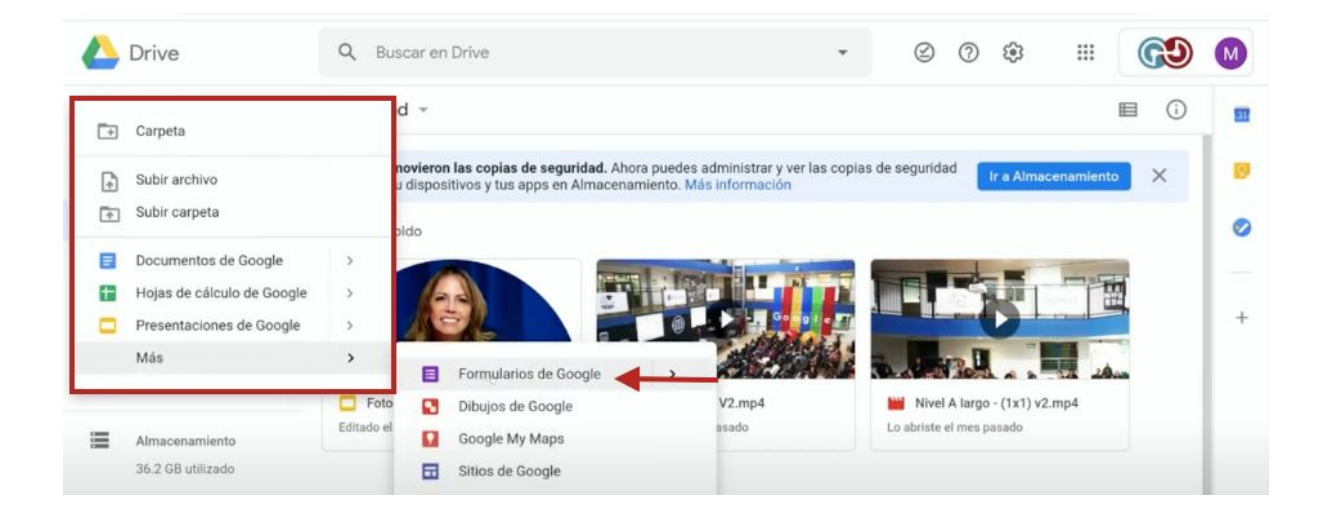

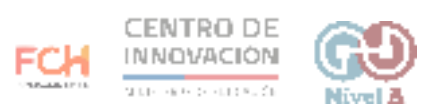

2. Una vez ingresado a Formularios de Google, completa el título de tu formulario. Para este ejercicio puedes nombrarlo como Encuesta.

| Formulario sin | título 🗀 🏠 Guardando                   | 9 A              | \$ © | Enviar      | : |
|----------------|----------------------------------------|------------------|------|-------------|---|
|                | Pre                                    | intas Respuestas |      |             |   |
|                | Encuesta<br>Descripción del formulario |                  |      |             |   |
|                | Pregunta sin titulo                    | Opción múltiple  | •    | ⊕<br><br>Tr |   |
| _              | Agregar una opción o agregar "Otros"   |                  |      | •           |   |
|                |                                        | I II Obligatoria |      | 8           |   |

3. Posteriormente completa los campos de creación de preguntas.

| 🔋 Formulario sin t | titulo 🗅 🖄 Se guardaron todos kos<br>cambios en Drive                                    | \$ @ @               | > @ | Enviar       | : M |
|--------------------|------------------------------------------------------------------------------------------|----------------------|-----|--------------|-----|
|                    | Encuesta<br>Descripción del formulario<br>Cual es tu nombre?<br>Texto de respuesta breve | Preguntas Respuestas | ·   | ୍<br>କ<br>Tr |     |
|                    |                                                                                          | 🔲 🔟 Obligatoria 🔵    | :   | 9            |     |

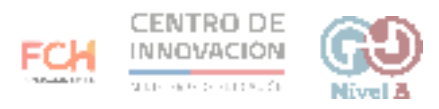

4. Si la pregunta es de tipo opción múltiple, podrás agregar las opciones que tu requieras

| Pres                           | guntas Respuestas    |     |   |   |                                                         |
|--------------------------------|----------------------|-----|---|---|---------------------------------------------------------|
| Descripción del formulario     |                      |     |   |   |                                                         |
| Cual es tu nombre? *           |                      |     |   |   |                                                         |
| Texto de respuesta breve       |                      |     |   |   |                                                         |
|                                |                      |     |   |   |                                                         |
|                                |                      |     |   |   |                                                         |
| Como te sientes el dia de hoy? | :::<br>Opción múltig | ble |   | • | •                                                       |
| Como te sientes el dia de hoy? | Opción múltig        | ble |   | * | ⊕<br>5                                                  |
| Como te sientes el dia de hoy? | :::<br>Opción múltig | ole | A | * | <ul> <li>⊕</li> <li>∓</li> <li>Tr</li> <li>щ</li> </ul> |

5. También podrás insertar imágenes junto a tus opciones para hacer más dinámico tu formulario. Podrás agregar imágenes desde tu biblioteca o escoger una de la web

| Formulario sin título     A     Se guardaron todos los     cambios en Drive  Preguntas  Resouestas | な (2) (2) (2) | Envlar : M                                              |
|----------------------------------------------------------------------------------------------------|---------------|---------------------------------------------------------|
| Descripción del formulario                                                                         |               |                                                         |
| Cual es tu nombre? *<br>Texto de respuesta breve                                                   |               |                                                         |
| Como te sientes el día de hoy?                                                                     | ple           | <ul> <li>⊕</li> <li>⊕</li> <li>Tr</li> <li>■</li> </ul> |
| Agregar una opción o agregar "Otros"                                                               | Obligatoria   |                                                         |

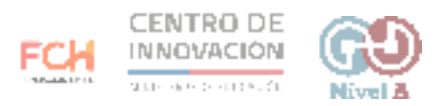

6. Podrás seleccionar el tipo de pregunta que agregarás a tu encuesta haciendo click en la opción junto a la pregunta. Selecciona la que más se acomode a lo que necesitas saber.

| Encuesta | ☆ Se guardaron todos los<br>cambios en Drive ⑦ ◎ 원 | Binviar : |
|----------|----------------------------------------------------|-----------|
|          | Preguntas Respuestas                               |           |
|          | Encuesta<br>Descripción del formulario             |           |
|          | Cual es tu nombre? *<br>Texto de respuesta breve   |           |
|          | Como te sientes el día de hoy?                     | ⊕<br>₽    |
|          | ◯ Feliz X                                          | Tr C      |

7. Además, junto a cada pregunta encontrarás un menú donde podrás agregar una nueva pregunta, agregar imágenes, video, entre otras opciones que te ayudarán a enriquecer tus formularios.

| Encuesta  | Se guardaron todos los<br>cambios en Drive<br>Pregi | untas Respuestas | \$<br>Ŷ | 0 | ۲ | Enviar | : |
|-----------|-----------------------------------------------------|------------------|---------|---|---|--------|---|
|           | Encuesta<br>Descripción del formulario              |                  |         |   |   |        |   |
|           | Cual es tu nombre? *<br>Texto de respuesta breve    |                  |         |   |   | ľ      |   |
|           | Como te sientes el dia de hoy?                      | Opción múltiple  |         |   | • | ⊕<br>₽ |   |
| • • × • · | - Peliz                                             |                  |         | , |   |        |   |

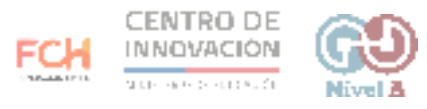

8. Una vez terminada tu encuesta, haz click en Enviar, ubicado en la esquina superior derecha.

| 🛅 Encuesta 🗀 | Se guardaron todos los<br>cambios en Drive       | Preguntas | Respuestas | ۵ û | ◎ € | Envlar | M |
|--------------|--------------------------------------------------|-----------|------------|-----|-----|--------|---|
| ĺ            | Encuesta<br>Descripción del formulario           |           |            |     |     |        |   |
|              | Cual es tu nombre? *<br>Texto de respuesta breve |           |            |     |     |        |   |

9. La forma más común de compartir tu formulario es enviarlo al correo Gmail de tus estudiantes. También puedes agregarlo a tu Google Classroom. Cuando hayas finalizado, haz click en Enviar.

| 盲 Encuesta 🛅 🏠 Segu | lardaron fodos fos<br>vos en Drive              | <u>ه ۵ ۵</u> |   | : М |
|---------------------|-------------------------------------------------|--------------|---|-----|
|                     | Enviar formulario                               | ×            |   |     |
|                     | Recopilar las direcciones de correo electrónico |              | _ |     |
| Encu                | Enviar por 🖸 GĐ <>                              |              |   |     |
| Descripcić          | Correo electrónico                              |              |   |     |
| Cual es t           | Para                                            |              |   |     |
| Texto de r          | Asunto<br>Encuesta                              |              |   |     |
|                     | Mortuaje                                        |              |   |     |
| Como                | Te invité a llenar un formulario:               |              | • |     |
| O Feliz             | Incluir el formulario en el correo electrónico  | •            | × |     |
|                     | 2+ Agregar colaboradores Cancelar               | Envlar       |   |     |

## > Consejos

Si deseas conocer más sobre cómo crear un formulario, visita el <u>Centro de Ayuda de</u> <u>Google</u>

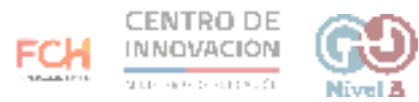